## GRANT ACCESS TO YOUR STUDENT BILL THROUGH THE NEW PARENT PORTAL

Follow these simple instructions to set up an account allowing a parent, guardian or significant other to pay your Lake Land College bill.

1. Go to lakelandcollege.edu and login to the Laker Hub with your student credentials.

| LAKE LAND<br>COLLEGE                                                       | Log in to the .<br>Laker Hub. | Search LLC Constrained Q<br>Laker Hub Offices & Employee<br>Login Services Directory |
|----------------------------------------------------------------------------|-------------------------------|--------------------------------------------------------------------------------------|
| About Us Academics Admissions Campus Life Cost & Financial Aid Quick Links |                               |                                                                                      |
|                                                                            |                               |                                                                                      |

2. Open "My IRIS" and then select "Financial Information."

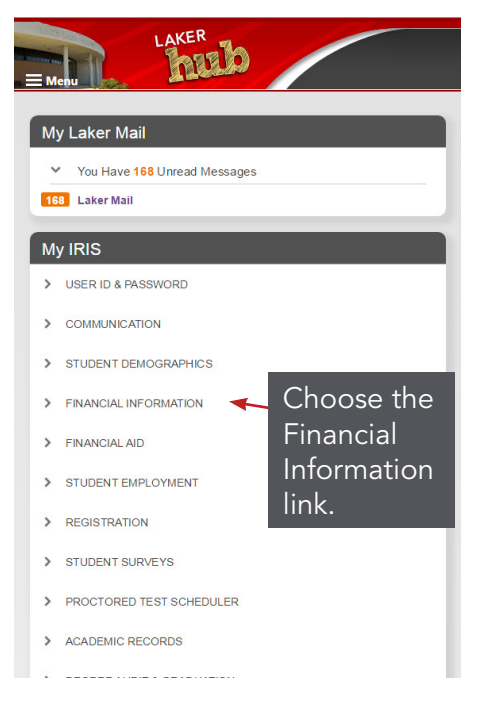

3. Choose the "Parent Payment Portal Setup."

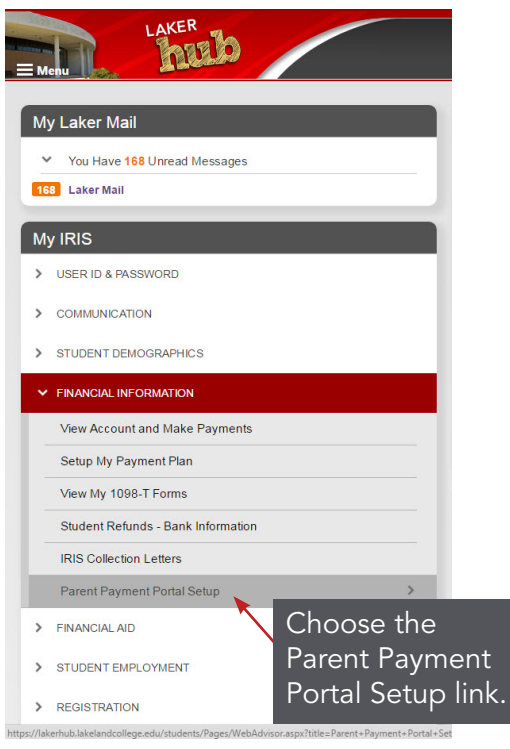

## LAKE LAND COLLEGE

4. As a student, you will create an Access ID for the person who will be making the payment.

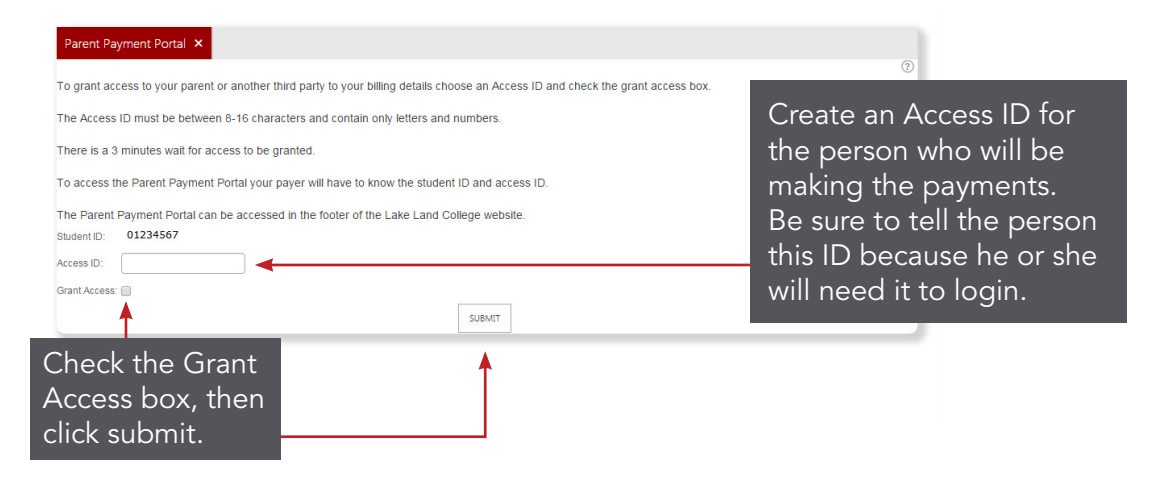

- 5. Share the Access ID and your Student ID with your parent, guardian, spouse or significant other.
- To access the Parent Portal, go to lakelandcollege.edu and scroll to the footer. Click on the "Parent Portal" link.

| Community Locations:<br>Eastern Region Center - Marshall, IL<br>Kluthe Center for Higher Education & Technology - Effingham, IL<br>Western Region Center - Pana, IL<br>Workforce Development Center - Mattoon, IL<br>Links:<br>College Closing Policy<br>Employment at Lake Land College<br>Freedom of Information Act (FOIA)<br>Laker Hiub Login<br>IRIS<br>Career Services<br>Student Handbook and Right to Know Information<br>- Parent Portal |  |
|----------------------------------------------------------------------------------------------------|--|
| Go to lakelandcollege.edu<br>and click on the Parent                                                                                                    |  |

Portal link in the footer.

7. Enter your Access ID and your Student ID.

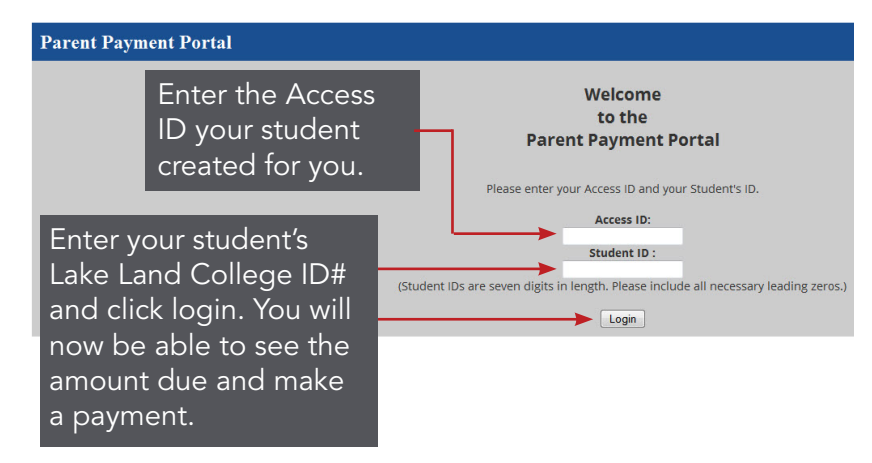

8. Once you login, you will see the total amount due on the bill. You have the option of making a partial or full payment and may use a Visa, MasterCard or Discover card.

| Parent Payment Porta                                              | 1                 |                            |           |          |        |      |      |       |         |      |
|-------------------------------------------------------------------|-------------------|----------------------------|-----------|----------|--------|------|------|-------|---------|------|
| Student ID:<br>Your 7 digit ID                                    | Studen<br>Your Na | Student Name:<br>Your Name |           |          |        |      |      |       |         |      |
| Amount Due (as of 11/09/15 03:55<br>Your balance will appear here | PM) :             |                            |           |          |        |      |      |       |         |      |
| Cardholder Informatio                                             | n:                |                            |           |          |        |      |      |       |         |      |
| *=required information                                            |                   |                            |           |          |        |      |      |       |         |      |
| *First Name:                                                      | *Last Name:       |                            |           |          |        |      |      |       |         |      |
| *Address:                                                         |                   |                            |           |          |        |      |      |       |         |      |
| *City:                                                            | *State            | *Zip:                      |           |          |        |      |      |       |         |      |
| Country:                                                          | *Phone            |                            |           |          |        |      |      |       |         |      |
| United States -                                                   | (                 | )                          | ]-[       |          |        |      |      |       |         |      |
| Email:                                                            |                   |                            |           |          |        |      |      |       |         |      |
| **Email will be used for sending a c                              | onfirmatio        | on email                   |           |          |        |      |      |       |         |      |
| *Payment Amount:                                                  |                   |                            |           |          |        |      |      |       |         |      |
| \$ (ex. 100.00)                                                   |                   |                            |           |          |        |      |      |       |         |      |
| *Please help us keep spam down. I                                 | Please ent        | er the 4                   | digit yea | ar of th | ne cur | rent | year | in th | e box l | velo |

If you have any questions, please contact Accounting at 217-234-5214 or mbailey1292@lakelandcollege.edu.

Submit